# **My HR Info Troubleshooting Guide**

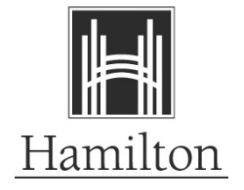

# How to access your paycheques or banked time balances.

#### My Pay – View Paycheque Advice (PDF format):

In PeopleSoft version 9.2, Pay Cheques and Direct Deposit Pay advices are available in printable PDF format through View Paycheque in employee self-service. When you navigate to View Paycheque, you will see a listing of paycheques and advices sorted by Cheque Date in descending order. The most recent payment is no longer displayed as a landing page.

Click on the "View Paycheque" link beside the cheque date you wish to view. A check mark in the "PDF File" column indicates there is a printable PDF version available for this particular payment.

| HH                                                  | amilto                                                                 | n                                                                       |                                                                                                   |                                                                        | Home                                      | Worklist | Add to Favorites       | Sign Out        |
|-----------------------------------------------------|------------------------------------------------------------------------|-------------------------------------------------------------------------|---------------------------------------------------------------------------------------------------|------------------------------------------------------------------------|-------------------------------------------|----------|------------------------|-----------------|
| Favorites -                                         | Main Menu 👻                                                            | > Job Descripti                                                         | on > View Paycheque                                                                               |                                                                        |                                           |          |                        |                 |
|                                                     |                                                                        |                                                                         | All 👻                                                                                             | Search                                                                 |                                           | >> Adva  | nced Search 🛛 🔯 Last S | earch Results   |
|                                                     |                                                                        |                                                                         |                                                                                                   |                                                                        |                                           |          | New Window P           | ersonalize Page |
| View Pay                                            | cheque                                                                 | Onland the observe                                                      | Employee Bank                                                                                     | ed Time Balances                                                       |                                           |          |                        |                 |
| If you are una<br>may be turned<br>are still experi | ble to open your Pay<br>I on. Turn off the pop<br>encing 'pop-up' issu | vcheque by clicking o<br>p-up blocker, and the<br>es, contact the IT Se | n the 'View Paycheque' hyperl<br>n open the Paycheque by click<br>rvice Desk at extension 4357 fr | ink, your Internet browse<br>ing on the 'View Payche<br>or assistance. | r's pop-up blocke<br>que' hyperlink. If y | r<br>/ou |                        |                 |
| Paycheo                                             | ue Selection                                                           |                                                                         |                                                                                                   | Personalize   F                                                        | ind View 100                              | a 🔜 🛛    | First 🕢 1-10 of 126 🧃  | Last            |
| Cheque Date                                         | View Paycheque                                                         | Company                                                                 | Job Title                                                                                         | Pay Begin Date                                                         | Pay End Date                              | Net Pay  | Paycheque Number       | PDF<br>File     |
| 11/25/2022                                          | View Paycheque                                                         | City of Hamilton                                                        |                                                                                                   | 11/14/2022                                                             | 11/27/2022                                |          |                        | 23              |
| 11/10/2022                                          | View Paycheque                                                         | City of Hamilton                                                        |                                                                                                   | 10/31/2022                                                             | 11/13/2022                                |          |                        | 52              |
| 10/28/2022                                          | View Paycheque                                                         | City of Hamilton                                                        |                                                                                                   | 10/17/2022                                                             | 10/30/2022                                |          |                        | 22              |
| 10/14/2022                                          | View Paycheque                                                         | City of Hamilton                                                        |                                                                                                   | 10/03/2022                                                             | 10/16/2022                                |          |                        |                 |

## The below message will appear, click on "Open"

If the browser indicates your download has been blocked, permit the download by clicking on its Information Bar and selecting "Download File...".

| iterne | t Explorer                                     |
|--------|------------------------------------------------|
| Wh     | at do you want to do with SSPCNADV.pdf?        |
| From   | : itvdhrdev.hamilton.ca                        |
| •      | Open<br>The file won't be saved automatically. |
|        | Save                                           |
| •      | Save <u>a</u> s                                |
|        | [ Curved ]                                     |
|        | Cancel                                         |

Please close this window after download has completed ...

The PDF paycheque or DDP advice will then appear in a separate window or tab.

To print, click on File>Print. You can also save the file by clicking File>Save as  $\ldots$ 

| City of Hamilton<br>71 Main Sueet West<br>Hamilton, ON L194Y5<br>905:546-2489                             |                                   | Pay Ger<br>Pay Ber<br>Pay End                                    | ragi.<br>pin Date:<br>8 Date:    | SAL-Sala<br>92-13-201<br>92-26-201                | ry - Othes<br>17<br>17           |                                   |                                                                                                    | Business Unit HAMLT<br>Advice # 4109937<br>Advice Date: 02/24/2017                                                                                                    |                                                                             |                                              |
|----------------------------------------------------------------------------------------------------|-----------------------------------|------------------------------------------------------------------|----------------------------------|---------------------------------------------------|----------------------------------|-----------------------------------|----------------------------------------------------------------------------------------------------|----------------------------------------------------------------------------------------------------|-----------------------------------------------------------------------------|----------------------------------------------|
| Employee.Annie E<br>123 Maas Steet D<br>Anytown, ON X9X 9X9<br>J                                          |                                   | angloyee ED:<br>Separtanan<br>Jocation<br>ub Tatle: COH Employee |                                  |                                                   |                                  |                                   | TAX DATA: Federal Quebes<br>Ner Cheim 11.635.00 10.<br>Annount:<br>Special Letters:<br>Addi: Percent<br>Addi: Annount: |                                                                                                    |                                                                             |                                              |
|                                                                                                    | 1                                 | IOURS AND                                                        | EARNIN                           | 65                                                |                                  | 0.047                             |                                                                                                    | TAY                                                                                                    | æs.                                                                         |                                              |
| Description<br>Reption Emmings - Solary<br>Short Tenn Disability - 66-2/3<br>Overtime Book - Accoundation | Rati<br>29/242125                 | t Jin                                                            | 0.00                             | Lerning:<br>0 00<br>2.046 95<br>0.00              | Bent1<br>42.00<br>234.00<br>2.50 | YTD -                             | Earning:<br>1.842 16<br>6.939 63<br>9.00                                                                               | Denotippien<br>Cit<br>Cit<br>El                                                                                                    | Current<br>243.31<br>95.35<br>33.37                                         | XID<br>1,199.62<br>416.97<br>143.47          |
| TOTAL                                                                                                    |                                   | T                                                                | 9.69                             | 2,046.95                                          | 282.59                           |                                   | 8,801.79                                                                                                    | TOTAL                                                                                                    | 372.83                                                                      | 1,760.96                                     |
| BEFORE-TAN DE<br>Principelion<br>Unon Dose - Cupe Local 5167<br>OMERS Pennice Plan                        | Carrent<br>3332<br>329.17         | <u>XID</u><br>35.32<br>1,325.97                                  | Descript<br>Bas Pass<br>Optional | AFTLE-<br>ing<br>- Employee Ded<br>Life Inconnece | TAX DEDU                         | CHONS<br>Current<br>24.15<br>5.00 | <b>XID</b><br>96.60<br>13.20                                                                                           | EMPLOYTR P.<br>Description<br>Box Paus - Taxable Beards"<br>OMERS Pensoe Pine<br>Long Term Disability<br>Accidental<br>Deaths/Domensterment"<br>Group Life Insuence"<br>Extended Realth/Destal Care | ADD BENEFITS<br>CHITEBUL<br>24.13<br>329.17<br>0.00<br>0.00<br>0.00<br>0.00 | 1325.97<br>193.16<br>2.92<br>60.82<br>743.70 |
| TOTAL:                                                                                                    | 364.49                            | 1,341,29                                                         | TOTAL                            | 1                                                 |                                  | 24.15                             | 111.80                                                                                                    | *TAXABLE                                                                                                    |                                                                             |                                              |
| TO<br>Crurest<br>YTD:                                                                                     | TAL GROSS<br>2.046.95<br>8.801.79 | CIT IA                                                           | XABLE                            | GRO55<br>1,706.61<br>7,600.84                     | Т                                | 0TAL TAX<br>372<br>1,760          | 53<br>56                                                                                                    | TOTAL DEDUCTIONS<br>348.64<br>1,473.09                                                                                                    |                                                                             | NEI PAY<br>1,285 78<br>5,568.64              |
|                                                                                                    |                                   |                                                                  | E                                | Advice #0000000                                   | 04108037                         |                                   | NUP                                                                                                    | AV DISTRIBUTION                                                                                                    |                                                                             | Amount<br>1.385.78                           |

To view another paycheque/advice, close the PDF window or tab and navigate back to the original window.

To view current Year-to-Date banked time values, click on the "Employee Banked Time Balances" link at the top of the page.

|                                                                                                    | amilto                                                                                                    | n                                                                                                    |                                                                     |                                                   |                                                                                                    | Home                                                                                                    | Worklist                | Add to F                  | avorites   | Sign Ou              |
|----------------------------------------------------------------------------------------------------|----------------------------------------------------------------------------------------------------|----------------------------------------------------------------------------------------------------|---------------------------------------------------------------------|---------------------------------------------------|----------------------------------------------------------------------------------------------------|----------------------------------------------------------------------------------------------------|-------------------------|---------------------------|------------|----------------------|
| Favorites 🕶                                                                                              | Main Menu 👻                                                                                                    | > Job Description                                                                                                    | on > View                                                           | Paycheque                                         |                                                                                                    |                                                                                                    |                         |                           |            |                      |
|                                                                                                    |                                                                                                    |                                                                                                    |                                                                     | All 👻                                             | Search                                                                                                    |                                                                                                    | >> Adva                 | nced Search               | 🗟 Last S   | earch Result         |
|                                                                                                    |                                                                                                    |                                                                                                    |                                                                     |                                                   |                                                                                                    |                                                                                                    |                         | New W                     | /indow Pe  | ersonalize Pa        |
| View Pay                                                                                                 | cheque                                                                                                    |                                                                                                    |                                                                     | mnlovee Ban                                       | ked Time Balances                                                                                                    |                                                                                                    |                         |                           |            |                      |
|                                                                                                    |                                                                                                    |                                                                                                    |                                                                     |                                                   |                                                                                                    |                                                                                                    |                         |                           |            |                      |
| Review your a                                                                                            | vailable paycheques                                                                                                    | . Select the cheque (                                                                                                    | date of the payc                                                    | heque you wo                                      | uld like to review.                                                                                                    |                                                                                                    |                         |                           |            |                      |
|                                                                                                    |                                                                                                    |                                                                                                    |                                                                     |                                                   |                                                                                                    |                                                                                                    |                         |                           |            |                      |
| lf you are una                                                                                           | ble to open your Pay                                                                                                    | cheque by clicking o                                                                                                    | on the 'View Pay                                                    | cheque' hyper                                     | rlink, your Internet browse                                                                                                    | er's pop-up blocker                                                                                           |                         |                           |            |                      |
| If you are una<br>may be turned<br>are still exper                                                       | ble to open your Pay<br>d on. Turn off the pop<br>encing 'pop-up' issu                                                                        | ycheque by clicking o<br>p-up blocker, and the<br>es. contact the IT Se                                                   | on the 'View Pay<br>n open the Pay<br>rvice Desk at e               | cheque' hype<br>cheque by clic<br>(tension 4357   | rlink, your Internet browse<br>king on the 'View Payche<br>for assistance.                                                                  | er's pop-up blocker<br>que' hyperlink. If y                                                                   | bu                      |                           |            |                      |
| If you are una<br>may be turned<br>are still exper                                                       | ble to open your Pay<br>d on. Turn off the poy<br>encing 'pop-up' issu<br><b>que Selection</b>                                                | ycheque by clicking o<br>p-up blocker, and the<br>es, contact the IT Se                                                   | on the 'View Pay<br>n open the Pay<br>rvice Desk at ex              | cheque' hype<br>cheque by clic<br>(tension 4357   | rlink, your Internet browse<br>king on the 'View Payche<br>for assistance.<br>Personalize   F                                               | er's pop-up blocker<br>que' hyperlink. If y<br>ind   View 100   (                                             | ou<br>2   📑 1           | First 🕢 1-1(              | 0 of 126 🜘 | Last                 |
| If you are una<br>may be turned<br>are still exper<br>Payched<br>Cheque Date                             | ble to open your Pay<br>d on. Turn off the pop<br>iencing 'pop-up' issu<br><b>que Selection</b><br>View Paycheque                             | cheque by clicking o<br>p-up blocker, and the<br>es, contact the IT Se<br>Company                                         | on the 'View Pay<br>n open the Pay<br>rvice Desk at ex<br>Job Title | rcheque' hyper<br>cheque by clic<br>(tension 4357 | rlink, your Internet browse<br>king on the 'View Payche<br>for assistance.<br>Personalize   F<br>Pay Begin Date                             | er's pop-up blocker<br>que' hyperlink. If y<br>ind   View 100  <br>Pay End Date                               | DU                      | First 🕢 1-1(<br>Paycheque | 0 of 126 🕢 | PDF<br>File          |
| If you are una<br>may be turned<br>are still exper<br>Payched<br>Cheque Date<br>11/25/2022               | ble to open your Pay<br>d on. Turn off the pop<br>lencing 'pop-up' issu<br>que Selection<br>View Paycheque<br>View Paycheque                  | cheque by clicking o<br>p-up blocker, and the<br>es, contact the IT Se<br>Company<br>City of Hamilton                     | on the 'View Pay<br>n open the Pay<br>rvice Desk at ex<br>Job Title | cheque' hyper<br>cheque by clic<br>(tension 4357  | rlink, your Internet browse<br>king on the 'View Payche<br>for assistance.<br>Personalize   F<br>Pay Begin Date<br>11/14/2022               | ar's pop-up blocker<br>que' hyperlink. If y<br>ind   View 100   (<br>Pay End Date<br>11/27/2022               | DU<br>DU<br>Net Pay     | First 🕢 1-10<br>Paycheque | 0 of 126 🕢 | DLast<br>PDF<br>File |
| If you are una<br>may be turner<br>are still exper<br>Paycher<br>Cheque Date<br>11/25/2022<br>11/10/2022 | ble to open your Paj<br>d on. Turn off the poj<br>encing 'pop-up' issu<br>que Selection<br>View Paycheque<br>View Paycheque<br>View Paycheque | cheque by clicking c<br>o-up blocker, and the<br>es, contact the IT Se<br>Company<br>City of Hamilton<br>City of Hamilton | on the 'View Pay<br>n open the Pay<br>rvice Desk at ex<br>Job Title | rcheque' hyper<br>cheque by clic<br>(tension 4357 | rlink, your Internet browse<br>king on the 'View Payche<br>for assistance.<br>Personalize   F<br>Pay Begin Date<br>11/14/2022<br>10/31/2022 | er's pop-up blocker<br>que' hyperlink. If y<br>ind   View 100   d<br>Pay End Date<br>11/27/2022<br>11/13/2022 | DU<br>키  🔜 비<br>Net Pay | First 🛞 1-1(<br>Paycheque | 0 of 126 🕢 | Last<br>PDF<br>File  |

| H                | Iamilton              |                                  |                    | Home Add to Favorites Sign Out |
|------------------|-----------------------|----------------------------------|--------------------|--------------------------------|
| Favorites -      | Main Menu 👻 > Self S  | vice 🕶 > My Pay 🕶 > View Payche  | que                |                                |
|                  |                       |                                  | All - Search       | >> Advanced Search             |
| Employee I       | Banked Time Balances  |                                  |                    | New Window   Personalize Page  |
| ID:              |                       |                                  | Year - 2022        |                                |
|                  |                       | Personalize   Find   🗇   🧱 First | t 🚯 1 of 1 🛞 Last  |                                |
| Earnings<br>Code | Description           | Hours YTD                        | Gross Earnings YTD |                                |
| BNK              | Overtime Bank Balance | 21.00                            | )                  |                                |

To return to the paycheque listing, click on the "Return to View Paycheque" link.

### Error Messages When Attempting to Access Jobs Open to the Public/My HR Info:

Is your screen displaying one of these messages?

### 1. {Processing Processing Processing} then timing out?

If the page you are attempting to access is saved in Favourites it is possible the bookmark has been corrupted. Delete the bookmark and navigate to it rather than using Favourites.

If you are unsuccessful in navigating to your destination:

Delete All Temporary Internet Files, Cookies and History from your Browser

#### 2. "Web Server is incorrectly configured."

# Navigate to: Start – Programs - Internet Explorer – Tools – Internet Options – Privacy

Check that the slider bar located under the heading Settings is set to Medium. A setting higher than this will disable cookies and cause the above message to be generated.

#### 3. "You are not authorized to view this page."

This error normally occurs when your password has been reset or when you have many browser windows open on your PC. Close all open browser windows, re- open a new browser window and navigate back to the page you were on. If the error still occurs, do a complete shutdown.

#### Navigate to: Start – Shutdown

If you still get a 'Not Authorized' error, verify that you have the most current browser version downloaded to your machine. The recommended browser by PeopleSoft and for accessing PeopleSoft is Internet Explorer.

#### Navigate to: Start – Programs - Internet Explorer – Help – About Explorer